# Configuración del clúster de Kubernetes mediante el servicio Intersight Kubernetes

# Contenido

Introducción Antecedentes Descripción general de la solución Prerequisites Requirements Componentes Utilizados Suposición Configuración Paso 1. Configurar políticas Paso 2. Configurar perfil Verificación Conéctese al clúster de Kubernetes Verificar con CLI Troubleshoot Información Relacionada

## Introducción

Este documento describe la configuración para aprovisionar un clúster de Kubernetes de producción desde Cisco Intersight (SaaS) con el uso de Cisco Intersight™ Kubernetes Service (IKS).

## Antecedentes

Kubernetes, en tiempos recientes, se ha convertido en una herramienta de gestión de contenedores de facto, ya que las organizaciones tienden a invertir más en la modernización de aplicaciones con soluciones Containerized. Con Kubernetes, los equipos de desarrollo pueden implementar, administrar y ampliar sus aplicaciones en contenedores con facilidad, lo que hace que las innovaciones sean más accesibles para sus sistemas de suministro continuo.

Sin embargo, Kubernetes se enfrenta a retos operativos, ya que se necesita tiempo y experiencia técnica para instalar y configurar.

La instalación de Kubernetes y los diferentes componentes de software necesarios, la creación de clústeres, la configuración del almacenamiento, las redes y la seguridad, junto con las operaciones (por ejemplo, la actualización, actualización y corrección de errores de seguridad críticos) requieren una importante inversión continua en capital humano.

Ingrese a IKS, una solución SaaS llave en mano para administrar Kubernetes uniformes y de calidad de producción en cualquier lugar. Para obtener más información sobre las capacidades de IKS, consulte este enlace <u>aquí</u>.

## Descripción general de la solución

Para este documento, la idea es mostrar la capacidad de IKS para integrarse sin problemas con su infraestructura in situ, ejecutando VMware ESXi y vCenter.

Con unos pocos clics, puede implementar un clúster de Kubernetes de grado de producción en su infraestructura VMware.

Pero para ello, debe integrar su vCenter in situ con Intersight, conocido como "reclamar un objetivo", ya que vCenter es el objetivo aquí.

Necesitaría un dispositivo virtual Cisco Intersight Assist, que ayude a agregar objetivos de terminales a Cisco Intersight. Puede instalar Intersight Assist usando el bootstrap OVA disponible en el sitio web oficial de Cisco.

Para limitar el alcance de este documento, no nos centraríamos en la instalación de Cisco Intersight Assist Virtual Appliance. Pero, puede echar un vistazo al proceso <u>aquí</u>

## Prerequisites

## Requirements

Cisco recomienda que tenga conocimiento sobre estos temas:

- Cuenta de Intersight: Necesita una ID de Cisco y una cuenta de Intersight válidas.
   Puede crear una ID de Cisco en el sitio web de Cisco si no la tiene. A continuación, haga clic en el enlace Crear una cuenta en <u>Intersight.</u>
- Cisco Intersight Assist: Cisco Intersight Assist le ayuda a agregar vCenter/ESXi como objetivo de terminales a Cisco Intersight.
- Conectividad: Si su entorno admite un proxy HTTP/S, puede utilizarlo para conectar su dispositivo Cisco Intersight Assist Appliance a Internet. Alternativamente, debe abrir puertos para las URL de interconexión. Verifique este <u>link</u> para conocer los requisitos de conectividad de red detallados :
- Credenciales de vCenter para reclamarlo en Intersight.

#### **Componentes Utilizados**

Este documento no tiene restricciones específicas en cuanto a versiones de software y de hardware.

#### Suposición

Dado que la implementación de Cisco Intersight Appliance está fuera del alcance de este documento.

Suponemos que ya dispone de una cuenta de Intersight en funcionamiento y que ha solicitado con éxito un vCenter/Esxi in situ.

The information in this document was created from the devices in a specific lab environment. All of the devices used in this document started with a cleared (default) configuration. Si tiene una red en vivo, asegúrese de entender el posible impacto de cualquier comando.

# Configuración

### Paso 1. Configurar políticas

Las políticas permiten una gestión simplificada, ya que abstraen la configuración en plantillas reutilizables.

A continuación se enumeran algunas de las políticas que debemos configurar. Tenga en cuenta que todas estas políticas se crearán en la sección Configurar >> Políticas y Configurar >> Pools en Intersight.

También puede ver la ruta de la política encima de cada captura de pantalla, que se muestra a continuación.

Este grupo IP se utilizará para las direcciones IP de sus máquinas virtuales de control y nodos de trabajo cuando se inicie en el host ESXi.

| ≡      | cisco Intersight    | CONFIGURE > Pools > IP Pool > Edit |                                                                           | D 🖬 234 🔺 42 💿 1 👎 6 🔍 💿                                           |  |
|--------|---------------------|------------------------------------|---------------------------------------------------------------------------|--------------------------------------------------------------------|--|
|        | Virtualization      | 🔄 Progress                         | ~~~~                                                                      | Step 2                                                             |  |
|        | Kubernetes          | (1) General                        | { <b>0</b> }                                                              | IPv4 Pool Details<br>Network interface configuration data for IPv4 |  |
| ×      |                     | IRva Pool Details                  | ~ <b>~</b> ~~~                                                            | interfaces.                                                        |  |
|        | Orchestration       |                                    | Configure IPv4 Pool                                                       |                                                                    |  |
|        | Profiles            | 3 IPv6 Pool Details                |                                                                           |                                                                    |  |
|        | Templates           |                                    | <ul> <li>Previously saved parameters cannot be changed. You ca</li> </ul> | in find Cisco recommendations at help Center.                      |  |
|        | Policies            |                                    | Configuration                                                             |                                                                    |  |
|        | Pools               |                                    | Netmask *                                                                 | Gateway *                                                          |  |
| Ы      | OPTIMIZE ^          |                                    | 200.200.200.0                                                             | 17212209                                                           |  |
|        | Overview            |                                    | Primary DNS                                                               | Secondary DNS                                                      |  |
|        | Plan                |                                    | 172.1.10.6                                                                | · 1/21.10.7                                                        |  |
|        | Placement           |                                    | IP Blocks                                                                 |                                                                    |  |
|        | More                |                                    | From *                                                                    | Size *                                                             |  |
| ø      | ADMIN ^             |                                    | 172.1.2.30                                                                | <u> </u>                                                           |  |
| ase (C | Targets             |                                    |                                                                           | 1 - 256                                                            |  |
|        | Software Repository |                                    |                                                                           |                                                                    |  |
|        |                     | < Back Close                       |                                                                           |                                                                    |  |
|        | ~                   |                                    |                                                                           |                                                                    |  |

Aquí define el CIDR de red de Pod y servicios para redes internas dentro del clúster de Kubernetes.

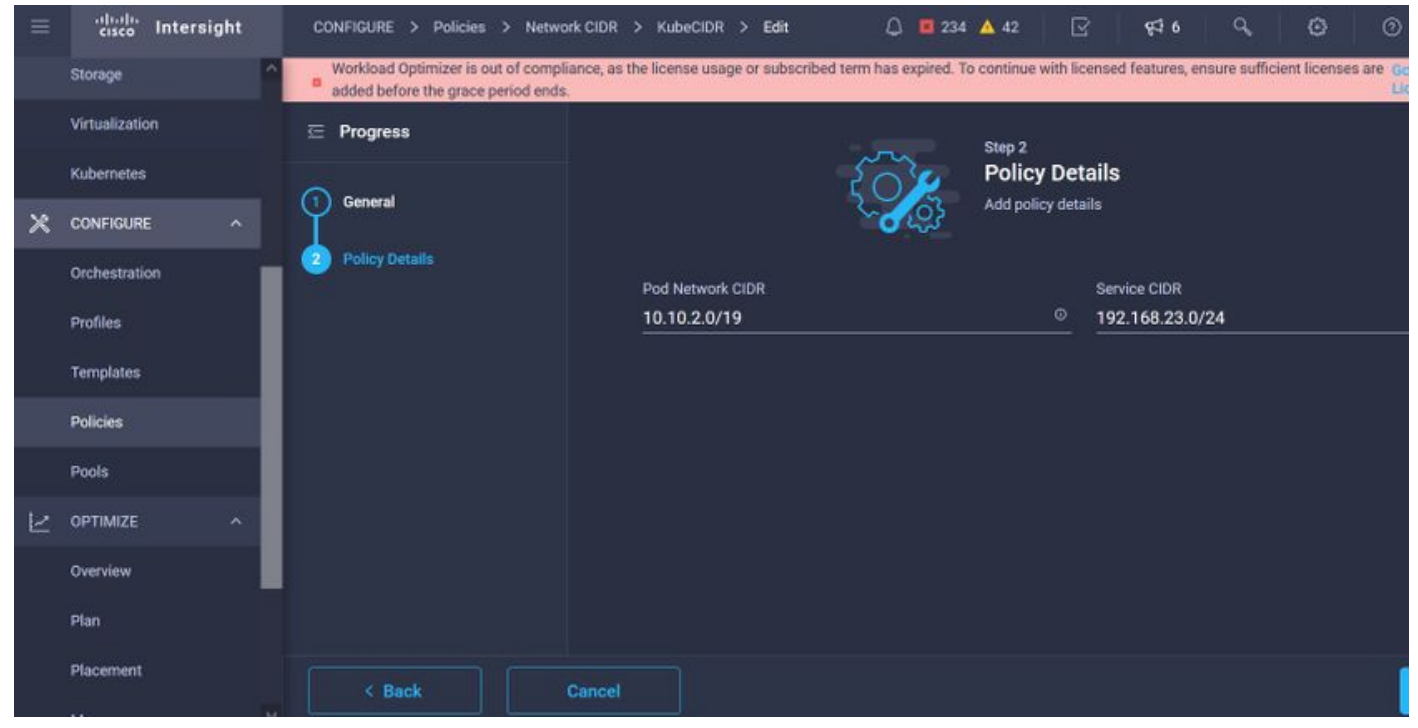

CIDR de red y servicios

Esta política define su configuración de NTP y DNS.

| $\equiv$ | cisco Intersight    | CONFIGURE > Policies > Node OS Configuration > | KubeNodeOSConf > Edit      | 🚨 🖪 234 🔺 42 🔀 🥰 6 🔍 🔞 🤇          |
|----------|---------------------|------------------------------------------------|----------------------------|-----------------------------------|
|          | Storage             | E Progress                                     | ~~~_                       | Step 2                            |
|          | Kubernetes          | General                                        |                            | Policy Details Add policy details |
| ×        | CONFIGURE ^         | Policy Details                                 | Timezone *                 | DNS Suffix                        |
|          | Orchestration       |                                                | Asia/Calcutta              | <u>caas.lab.com</u>               |
|          | Profiles            |                                                |                            |                                   |
|          | Templates           |                                                | DNS Server *<br>172.1.10.6 | NTP Server                        |
|          | Policies            |                                                |                            |                                   |
|          | Pools               |                                                |                            |                                   |
|          | OPTIMIZE ^          |                                                |                            |                                   |
|          | Overview            |                                                |                            |                                   |
|          | Plan                |                                                |                            |                                   |
|          | Placement           |                                                |                            |                                   |
|          | More                |                                                |                            |                                   |
| ð        | ADMIN ^             |                                                |                            |                                   |
|          | Targets             |                                                |                            |                                   |
|          | Software Repository | < Back Cancel                                  |                            |                                   |

Configuración de NTP y DNS

Con esta política, puede definir la configuración de proxy para el motor en tiempo de ejecución del contenedor de docker.

| =            | cisco Intersight | CONFIGURE > Policies > Conta                          | ner Runtime > KubeContRunT > Edit                                                 | 🗘 🖪 234 🔺 42                                         | S 63 0 0 0                                    |
|--------------|------------------|-------------------------------------------------------|-----------------------------------------------------------------------------------|------------------------------------------------------|-----------------------------------------------|
|              | Storage          | <ul> <li>Workload Optimizer is out of comp</li> </ul> | iance, as the license usage or subscribed term has expired. To continue with lice | ensed features, ensure sufficient licenses are added | before the grace period ends. Go to Licensing |
|              | Virtualization   | 🗄 Progress                                            |                                                                                   |                                                      |                                               |
|              | Kubernetes       |                                                       | Docker HTTP Proxy                                                                 |                                                      |                                               |
| 1.0          |                  | General General                                       | Protocol                                                                          | Hostname                                             | Port                                          |
| ~            | CUNFIGURE        |                                                       | http 🗸 💿                                                                          | 172.1.10.21 ©                                        | 3128 🗍 🖉 🖉                                    |
|              | Orchestration    | Policy Details                                        |                                                                                   |                                                      | 1 - 65535                                     |
|              | Profiles         |                                                       |                                                                                   |                                                      |                                               |
|              | Templates        |                                                       | Username O                                                                        | Password © O                                         |                                               |
|              |                  |                                                       |                                                                                   |                                                      |                                               |
|              | Policies         |                                                       | Docker HTTPS Proxy                                                                |                                                      |                                               |
|              | Pools            |                                                       | Protocol                                                                          | Hostname                                             | Port                                          |
| 19119        |                  |                                                       | http v o                                                                          | 172.1.10.21 ©                                        | <u>3128 🗍 🔍</u>                               |
| $\mathbb{R}$ | OPTIMIZE ^       |                                                       |                                                                                   |                                                      | 1-65535                                       |
|              | Overview         |                                                       |                                                                                   |                                                      |                                               |
|              | Plan             |                                                       | Username O                                                                        | Password © 0                                         |                                               |
|              |                  |                                                       |                                                                                   |                                                      |                                               |
|              | Placement        |                                                       | Docker Daemon Bridge CIDR @                                                       |                                                      |                                               |
|              | More             |                                                       |                                                                                   |                                                      |                                               |
| ø            | ADMIN ^          |                                                       |                                                                                   |                                                      |                                               |
|              | Taraata          |                                                       | Docker No Proxy                                                                   |                                                      |                                               |
|              | Targets          |                                                       | 172.1.10.0/24                                                                     |                                                      |                                               |

Configuración de proxy para Docker

En esta política, definirá la configuración necesaria en las máquinas virtuales implementadas como nodos Master y Worker.

| = | cisco Intersight             | CONFIGURE > Policies > Virtue | I Machine Infra Config 🗲 KubeVMInfraConfig 🗲 Edit | Q. ■ 234 🔺 42 🕑 👎 6 🔍 😳 🌀                    |
|---|------------------------------|-------------------------------|---------------------------------------------------|----------------------------------------------|
|   | Storage                      | 🖾 Progress                    | ~~~~~~~~~~~~~~~~~~~~~~~~~~~~~~~~~~~~~~            | step 2<br>Policy Details                     |
|   | Virtualization<br>Kubernetes | General                       |                                                   | Add policy details                           |
| × | CONFIGURE ^                  | Policy Details                | Provider/Platform                                 |                                              |
|   | Orchestration                |                               | vCenter                                           |                                              |
|   | Profiles                     |                               |                                                   | 3 items found 50 🗸 per page 🔣 🕄 1 of 1 🕞 🗷 😳 |
|   | Templates                    |                               | Name                                              |                                              |
|   | Policies                     |                               | CasS-Engg-CL                                      |                                              |
|   | Pools                        |                               | CasS-Engg-HX1                                     |                                              |
| Ľ | OPTIMIZE ^                   |                               | CasS-Engg-HX2                                     |                                              |
|   | Overview                     |                               |                                                   |                                              |
|   | Plan                         |                               | Datastore *                                       | Resource Pool                                |
|   | Placement                    |                               | CaaS-LAB-HX1                                      | V IKS-RPool                                  |
|   | More                         |                               |                                                   | Interface *                                  |
| ē | ADMIN ^                      |                               | vSphere Admin Passphrase *                        | © common CAAS-MGMT-AP ACI-KUBE-MGMT          |
|   | Targets                      |                               |                                                   |                                              |

Configuración de VM utilizadas

## Paso 2. Configurar perfil

Una vez creadas las políticas anteriores, las enlazaríamos a un perfil que luego podemos implementar.

La implementación de la configuración mediante políticas y perfiles abstrae la capa de configuración para que se pueda implementar repetidamente rápidamente.

Puede copiar este perfil y crear uno nuevo con pocas o más modificaciones en las políticas subyacentes en cuestión de minutos, para que uno o más grupos de Kubernetes se agrupen en una fracción de tiempo necesaria con un proceso manual.

Glve en el campo Nombre y establezca Etiquetas.

| =    | cisco Intersight | CONFIGURE > Edit Kubernetes Cluster Profile > KubeK8sCL1 | û 🖪 234 🛦 42 🕞 📢 6 9, Ø Ø                     |
|------|------------------|----------------------------------------------------------|-----------------------------------------------|
|      | Storage          | 도 Progress                                               | Step 1                                        |
|      | Kubernetes       | Ceneral C                                                | General<br>Name, Description, and K8s Version |
| ×    | CONFIGURE ^      | 2 Cluster Configuration                                  | Ornavization *                                |
|      | Orchestration    | 3 Control Plane Node Pool Configuration                  | CMS-CaaS-Eng-Lab ~                            |
|      | Profiles         | Worker Node Pools Configuration                          | Physics Users +                               |
| r ./ | Templates        | 5 Add-ons Configuration                                  | KubeK8sCL1 O                                  |
|      | Policies         | 6 Summary                                                |                                               |
|      | Pools            |                                                          | Set Tags                                      |
| R    | OPTIMIZE ^       |                                                          |                                               |
|      | Overview         |                                                          | Description                                   |
|      | Plan             |                                                          |                                               |
|      | Placement        |                                                          |                                               |
|      | More             |                                                          |                                               |
| ē    | ADMIN ^          |                                                          |                                               |
|      | Targets          |                                                          |                                               |

Configuración del perfil con nombre y etiquetas

Establezca las políticas Pool, Node OS, Network CIDR. También debe configurar un ID de usuario y una clave SSH (pública).

Su clave privada correspondiente se utilizaría para enviar a los nodos Master y Worker.

| =         | cisco Intersight    | SURE > Edit Kubernetes Cluster Profile > KubeK8sCL1 💭 📮 234 🔺 42 📝 📢 6   | ۹ 🛛             |
|-----------|---------------------|--------------------------------------------------------------------------|-----------------|
|           | Storage             | neral Step 2<br>Cluster Configuration<br>Network, System, and SSH        |                 |
| ×         | CONFIGURE ^         | IP Pool * IIP Pool * Introl Plane Node Pool Configuration                |                 |
|           | Profiles            | vrker Node Pools Configuration Load Balancer Count *                     |                 |
|           | Policies            | d-ons Configuration 1 - 999 mmany SSH User * ike admin  SSH Public Key * |                 |
| $\bowtie$ | OPTIMIZE ^          | ecdsa-sha2-nistp256 AAAAE2VjZHNhLX                                       | <u>'No' ○</u> + |
|           | Plan                | + DNS, NTP and Time Zone 📀 KubeNode050                                   | Conf 🗐          |
| -         | More                | + Network CIDR C KubeC<br>+ Trusted Registries (Optional Policy)         | CIDR            |
| ð         | ADMIN ^<br>Targets  | + Container Runtime Policy (Optional Policy) SkubeContr                  | tunT 🗐          |
|           | Software Repository | < Back Close                                                             |                 |

Configuración de perfiles con políticas asignadas

Configure el plano de control: Puede definir cuántos nodos principales necesitará en el plano de control.

| =         | cisco intersight    | CONFIGURE > Edit Kubernetes Cluster Profile > KubeK8sCL1 | Q 🖪 234 🔺 42 🛛 🗣 42 6 Q 🚳                                       |
|-----------|---------------------|----------------------------------------------------------|-----------------------------------------------------------------|
|           | Storage             | ⊂ Progress                                               | Control Plane Node Configuration                                |
|           | Kubernetes          | 1 General                                                | 1                                                               |
| ×         |                     | 2 Cluster Configuration                                  | Min Size * Max Size *                                           |
|           | Orchestration       | Control Plane Node Pool Configuration                    |                                                                 |
|           | Profiles            | Worker Node Pools Configuration                          | Kubernetes Version *                                            |
|           | Templates           | S Add-ons Configuration                                  | Selected Version KubeVersion                                    |
|           | Policies            | 6 Summary                                                | IP Pool *                                                       |
|           | Pools               |                                                          | Selected IP Pool KubeMgmtPool                                   |
| $\succeq$ | OPTIMIZE ^          |                                                          | Kubernetes Labels                                               |
|           | Overview            |                                                          | Key Value                                                       |
|           | Plan                |                                                          |                                                                 |
|           | Placement           |                                                          | Virtual Machine Infrastructure Configuration *                  |
| 11.46     | More                |                                                          | 🗃 Selected Virtual Machine Infra Config KubeVMInfraConfig 🐵   🗙 |
| œ         | ADMIN ^             |                                                          | Virtual Machine Instance Type *                                 |
|           | Targets             |                                                          | Selected Instance Type KubeVMInstType I ×                       |
|           | Software Repository | K Back Close                                             |                                                                 |

Configuración del nodo maestro

Configure los nodos Worker: En función de los requisitos de la aplicación, puede ampliar o reducir los nodos de los trabajadores.

| =         | cisco Intersight             | CONFIGURE > Edit Kubernetes Cluster Profile > KubeK8sCL1 |                                     | 🗘 🖾 234 🔺 42 📝 🥰 🕵 |            |
|-----------|------------------------------|----------------------------------------------------------|-------------------------------------|--------------------|------------|
|           | Storage                      | ⊆ Progress                                               | - Worker Node Pool 1                |                    |            |
|           | Virtualization<br>Kubernetes | ① Ceneral                                                | Name*<br>CaaSKubeW                  |                    |            |
| ×         |                              | 2 Cluster Configuration                                  | Worker Node Counts                  |                    |            |
| 20        | Orchestration                | 3 Control Plane Node Pool Configuration                  | Desired size *                      |                    |            |
|           | Profiles                     | worker Node Pools Configuration                          | 2                                   |                    |            |
|           | Templates                    | Add-ons Configuration                                    | Min Size *                          | Max Size *         |            |
|           | Policies                     | 6 Summary                                                | 2 0 0                               | 3                  | <u>) o</u> |
|           | Pools                        |                                                          |                                     |                    |            |
| $\succeq$ |                              |                                                          | Kubernetes version *                |                    |            |
|           | Overview                     |                                                          | IR Deal *                           |                    |            |
|           | Plan                         |                                                          | Selected IP Pool KubeMgmtPool @   × |                    |            |
|           | Placement                    |                                                          | Kubernetes Labels                   |                    |            |
|           | More                         |                                                          | Key                                 | Value              |            |
| ø         | ADMIN ^                      |                                                          | Name O                              | CaaSKubeW          |            |
|           | Targets                      |                                                          |                                     |                    |            |
|           | Software Repository          | K Back Close                                             |                                     |                    |            |

Configuración de nodos de trabajo

Configurar el complemento. A partir de ahora, puede implementar automáticamente el panel de Kubernetes y Graffana con supervisión Prometheus.

En el futuro, puede agregar más complementos que puede implementar automáticamente con IKS.

| ≡ | cisco Intersight    | CONFIGURE > Edit Kubernetes Cluster Profile > KubeK8sCL1 | Q 🖬 234 🔺 42 🕑 973 6 Q 😨     |
|---|---------------------|----------------------------------------------------------|------------------------------|
|   | Storage             | ≅ Progress                                               | Step 5                       |
|   | Kubernetes          | Ceneral                                                  | Storage and Optional Add-ons |
| × |                     | 2 Cluster Configuration                                  |                              |
|   | Orchestration       | 3 Control Plane Node Pool Configuration                  |                              |
|   | Profiles            | Worker Node Pools Configuration                          |                              |
|   | Templates           | + Add-on 1                                               |                              |
|   | Policies            | + Add-on 2                                               |                              |
|   | Pools               | 6 summary                                                |                              |
| N | OPTIMIZE ^          |                                                          |                              |
|   | Overview            |                                                          |                              |
|   | Plan                |                                                          |                              |
|   | Placement           |                                                          |                              |
|   | More                |                                                          |                              |
| ø | ADMIN ^             |                                                          |                              |
|   | Targets             |                                                          |                              |
|   | Software Repository | Close                                                    |                              |

#### Agregar complementos, si los hubiera

Verifique el Resumen y haga clic en Implementar.

| =            | cisco Intersight    | CONFIGURE > Edit Kubernetes Cluster Profile > KubeKBsCL1 | Q 🖪 234 🔺 42 🛛 🔀                                        | ¢‡• ° © ⊙                         |
|--------------|---------------------|----------------------------------------------------------|---------------------------------------------------------|-----------------------------------|
|              | Storage             |                                                          | Step 6                                                  |                                   |
|              | Virtualization      | (1) General                                              | Summary<br>Summary                                      |                                   |
| ×            | CONFIGURE ^         | 2 Cluster Configuration                                  | Conserval                                               |                                   |
|              | Orchestration       | 3 Control Plane Node Pool Configuration                  | Organization CMS-CasS-Eng-Lab Type instance             |                                   |
|              | Profiles            | Worker Node Pools Configuration                          | Name KubeK8sCL1 Tags                                    |                                   |
|              | Templates           | 5 Add-ons Configuration                                  | Kubernetes Version KubeVersion                          |                                   |
|              | Policies            | Summary                                                  | Description                                             |                                   |
|              | Pools               | Contrary                                                 | Cloud Provider Cluster Configuration Node Pools Add-ons |                                   |
| $\mathbb{R}$ | OPTIMIZE ^          |                                                          |                                                         |                                   |
|              | Overview            |                                                          | Cluster Type ESXi Name CaaS-Engg+IX1                    |                                   |
|              | Plan                |                                                          | Interface                                               | common CAAS-MGMT-AP ACI-KUBE-MGMT |
|              | Placement           |                                                          | Datastore                                               | CaaS-LAB-HX1                      |
|              | More                |                                                          | Resource Pool                                           | IKS-RPool                         |
| P            | ADMIN ^             |                                                          |                                                         |                                   |
|              | Targets             |                                                          |                                                         |                                   |
|              | Software Repository | < Back Close                                             |                                                         |                                   |

Pantalla Resumen de creación de perfiles

## Verificación

Use esta sección para confirmar que su configuración funciona correctamente.

En la parte superior derecha, puede realizar un seguimiento del progreso de la implementación.

| ← | $\rightarrow$ C @            | O A ≅ https                | ://intersight.com/a  | an/policy/profiles/ | 'kubernetes/        |                            | 80% ☆                 |              |              | 8 🛪 🔀 🧋 💊 😁 🗏                                                             |          |
|---|------------------------------|----------------------------|----------------------|---------------------|---------------------|----------------------------|-----------------------|--------------|--------------|---------------------------------------------------------------------------|----------|
| = | -thalls<br>cisco Intersight  | CONFIGURE > Profiles       |                      |                     |                     |                            | Q 🖬 234 🔺             |              | <b>€</b> ‡ 6 | ୟ 🧿 🎯 Ritesh Tandon 🖉                                                     |          |
|   | Storage                      | HyperFlex Cluster Profiles | UCS Chassis Profiles | UCS Domain Profiles | UCS Server Profiles | Kubernetes Cluster Profile |                       |              |              | Requests All Active Completed                                             |          |
|   | Virtualization<br>Kubernetes | * All Kubernetes Cluster P |                      |                     |                     |                            |                       |              |              | New VM Config In Progress<br>kubek8sc11-caaskubew-6ba6b a few seconds ag  | is<br>jo |
| × | CONFIGURE ^                  |                            |                      |                     |                     |                            |                       |              | tems         | New VM Config In Progress<br>kubek8scl1-caaskubew-caa20 a few seconds age | as<br>20 |
|   | Orchestration                | Name :                     | Status :             | Kubernetes Version  | Cloud Provider Type | Control Plane Nodes        | Control Plane Worker_ | Worker Nodes |              | New VM Config In Progress                                                 | 55       |
|   | Profiles                     |                            | Configuring          | v1.19.5             | ESXI                |                            |                       |              |              | kubek8scH-controlpI-b8a50f8 a few seconds age                             |          |
|   | Templates                    |                            |                      |                     |                     |                            |                       |              |              | Deploy Kubernetes Cluster Pr In Progress<br>KubeK8sCL1 a minute age       | is<br>jo |
|   | Policies                     |                            |                      |                     |                     |                            |                       |              |              |                                                                           |          |
|   | Pools                        |                            |                      |                     |                     |                            |                       |              |              |                                                                           |          |
| Ľ | OPTIMIZE ^                   |                            |                      |                     |                     |                            |                       |              |              |                                                                           |          |
|   | Overview                     |                            |                      |                     |                     |                            |                       |              |              |                                                                           |          |
|   | Plan                         |                            |                      |                     |                     |                            |                       |              |              |                                                                           |          |
|   | Placement                    |                            |                      |                     |                     |                            |                       |              |              |                                                                           |          |
|   | More                         |                            |                      |                     |                     |                            |                       |              |              |                                                                           |          |
| ø | ADMIN ^                      |                            |                      |                     |                     |                            |                       |              |              |                                                                           |          |
|   | Targets                      |                            |                      |                     |                     |                            |                       |              |              |                                                                           |          |
|   | Software Repository          |                            |                      |                     |                     |                            |                       |              |              | View All                                                                  |          |

Verificar mediante la GUI de IKS

A medida que avanza la implementación, puede ver los nodos maestro y de trabajo de Kubernetes en el vCenter.

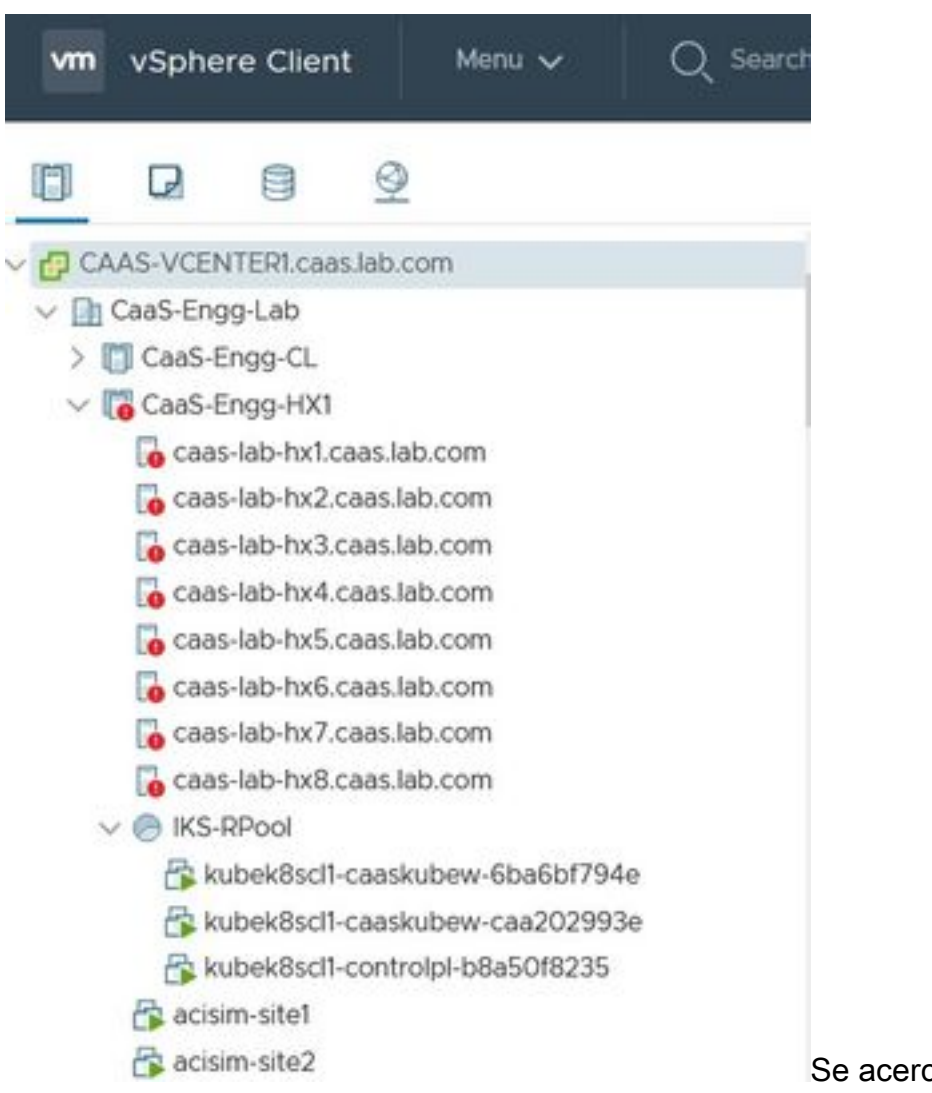

Se acerca el clúster IKS en vCenter

Si necesita ver los pasos detallados para la implementación, puede profundizar en la ejecución.

| =      | dialia<br>cisco Intersight | Requests 3                                                                                                    | > Deploy Kubernetes Cluster Profile      |                                                             | 🗘 🔲 234 🔺 42                                           | ○ 1                    |  | itesh Tandon 🗕 |  |  |
|--------|----------------------------|----------------------------------------------------------------------------------------------------|------------------------------------------|-------------------------------------------------------------|--------------------------------------------------------|------------------------|--|----------------|--|--|
|        | Virtualization             | Details                                                                                                    |                                          | Execution Flow                                              |                                                        |                        |  |                |  |  |
|        | Kubernetes                 | Status                                                                                                    | D In Progress                            | Progress                                                    |                                                        |                        |  | 29%            |  |  |
| ×      | CONFIGURE ^                | Name                                                                                                    | Deploy Kubernetes Cluster Profile        | Apply Cluster Profile Node Pool Changes View Execution Flow |                                                        |                        |  |                |  |  |
|        | Orchestration              | on ID 6154e899696f6e2d311<br>Target Type Kubernetes Cluster<br>Target Name Kubek<br>Source Type Kubernetes Cluster<br>Source Name Kubek<br>Initiator rittando@cisc | ID<br>Target Type                        | ID<br>Target Type                                           | 6184e899696f6e2d3110dcd1<br>Kubernetes Cluster Profile | Oreate Bootstrap Token |  |                |  |  |
|        | Profiles                   |                                                                                                    | KubeK8sCL1                               | Create Kubeconfig                                           |                                                        |                        |  |                |  |  |
|        | Templates<br>Policies      |                                                                                                    | Source Type Ku<br>Source Name            | Kubernetes Cluster Profile<br>KubeK8sCL1                    | O Create Cluster Certificates                          |                        |  |                |  |  |
|        | Pools                      |                                                                                                    | rittando@cisco.com<br>Nov 5.2021 1/47 PM | ⊘ Get Associated Cluster                                    |                                                        |                        |  |                |  |  |
| $\geq$ | OPTIMIZE ^                 | End Time                                                                                                    | me -                                     | Prepare Node Pool for Scale Action                          |                                                        |                        |  |                |  |  |
|        | Overview                   | Duration                                                                                                    | 2 m 12 s                                 | Prepare Node Pool for Scale Action                          |                                                        |                        |  |                |  |  |
|        | Plan<br>Placement          | Organizations                                                                                                    |                                          | ⊘ For Each Node Pool Batch 0                                |                                                        |                        |  |                |  |  |
|        | More                       |                                                                                                    |                                          | ⊘ Get Node Pools in Cluster Profile                         |                                                        |                        |  |                |  |  |
| ٩      | ADMIN ^                    |                                                                                                    |                                          |                                                             |                                                        |                        |  |                |  |  |
|        | Targets                    |                                                                                                    |                                          |                                                             |                                                        |                        |  |                |  |  |

Ejecución de creación de perfiles

#### Conéctese al clúster de Kubernetes

Puede conectarse al clúster de Kubernetes de las siguientes maneras:

Utilizando el archivo KubeConfig, que puede descargar desde **Operate > Kubernetes > Seleccione las opciones en el extremo derecho**.

Debe tener instalado KubeCtl en la estación de trabajo de administración, desde donde desea acceder a este clúster.

| ≡   | cisco Intersig       | ht | OPERA        | ATE > Kuber                       | rnetes                                        |                        |                      | 🚨 🖪 234 🔺          | 42 🛛                                                | ¢‡6 Q                |                      | ⑦ Ritesh Tar     | ndon 🔬 |
|-----|----------------------|----|--------------|-----------------------------------|-----------------------------------------------|------------------------|----------------------|--------------------|-----------------------------------------------------|----------------------|----------------------|------------------|--------|
| 000 | MONITOR              | Â  | Wor<br>add   | kload Optimize<br>ed before the g | er is out of compliance<br>grace period ends. | e, as the license usag | e or subscribed term | has expired. To co | ntinue with licensed                                | features, ensure suf | ficient licenses are | e Go to 54 day   | /S     |
| ٢   | OPERATE              | ^  |              |                                   |                                               |                        |                      |                    |                                                     |                      |                      | discourse of     | Close  |
|     | Servers              |    | * A          | ll Kubernetes                     | ⊗ +                                           |                        |                      |                    |                                                     |                      |                      |                  |        |
|     | Chassis              | ٩  | Q Add Filter |                                   |                                               |                        |                      |                    | 🕒 Export 1 items found 10 ~ per page 또 < 1 of 1 > > |                      |                      |                  |        |
|     | Fabric Interconnects |    |              | nection                           |                                               |                        |                      |                    |                                                     |                      |                      |                  | 9      |
|     |                      |    |              | Connected 1                       |                                               |                        |                      |                    |                                                     |                      |                      |                  |        |
|     | HyperFlex Clusters   |    |              |                                   |                                               |                        |                      |                    |                                                     |                      |                      |                  |        |
|     | Storage              |    |              | Nama                              | Ctatue                                        | Last Llod              | Accordated Pr        | Drofilo Statur     | Control Plana                                       | Control Plane        | Worker Nodes         | Organization     |        |
|     | Virtualization       |    |              | Name.                             | Status                                        |                        |                      | Frome status       | -                                                   | -                    | -                    | organization     |        |
|     | Kubernetes           |    |              | KubeK8sCL1                        | © Connected                                   | 7 minutes ago          | KubeK8sCL1           | Ø OK               | Q                                                   | O                    | U                    | CMS-CaaS-En_     |        |
| ×   | CONFIGURE            |    |              |                                   |                                               |                        |                      |                    |                                                     |                      |                      | Download Kubeco  | nfig   |
|     |                      |    |              |                                   |                                               |                        |                      |                    |                                                     |                      |                      | Undeploy Cluster |        |
|     | Orchestration        |    |              |                                   |                                               |                        |                      |                    |                                                     |                      |                      | Open TAC Case    |        |

Descargue el archivo KubeConfig de IKS

También puede ingresar directamente SSH en el nodo maestro, utilizando aplicaciones SSH como Putty con las credenciales y la clave privada configuradas en el momento de la implementación

Si implementa 'Panel de Kubernetes' como complemento, también puede utilizarlo para implementar aplicaciones directamente mediante la GUI.

Para ver más detalles, por favor consulte la sección 'Acceso a los clústeres de Kubernetes', aquí :

#### Verificar con CLI

Una vez que pueda conectarse al clúster de Kubernetes, utilizando kubeCtl, puede utilizar los siguientes comandos para verificar si el clúster tiene todos los componentes instalados y en ejecución.

Verifique que los nodos del clúster estén en estado 'preparado'.

iksadmin@kubek8scl1-controlp1-b8a50f8235:~\$ kubectl get nodes NAME STATUS ROLES AGE VERSION kubek8scl1-caaskubew-6ba6bf794e Ready

Verifique el estado de los grupos de dispositivos que se crearon en el momento de la instalación de los componentes esenciales en el clúster.

iksadmin@kubek8scl1-controlpl-b8a50f8235:~\$ kubectl get pod -n iks | grep apply- apply-ccpmonitor-2b7tx 0/1 Completed 0 6d3h apply-cloud-provider-qczsj 0/1 Completed 0 6d3h apply-cnig7dcc 0/1 Completed 0 6d3h apply-essential-cert-ca-jwdtk 0/1 Completed 0 6d3h apply-essentialcert-manager-bg5fj 0/1 Completed 0 6d3h apply-essential-metallb-nzj7h 0/1 Completed 0 6d3h apply-essential-nginx-ingress-8qrnq 0/1 Completed 0 6d3h apply-essential-registry-f5wn6 0/1 Completed 0 6d3h apply-essential-vsphere-csi-tjfnq 0/1 Completed 0 6d3h apply-kubernetesdashboard-rslt4 0/1 Completed 0 6d3h

Verifique el estado del ccp-helm-operator pod que administra el casco que se ejecuta localmente e instala los complementos.

iksadmin@kubek8scl1-controlp1-b8a50f8235:~\$ kubect1 get helmcharts.helm.ccp.---.com -A NAMESPACE NAME STATUS VERSION INSTALLED VERSION SYNCED iks ccp-monitor INSTALLED 0.2.61-helm3 iks essential-cert-ca INSTALLED 0.1.1-helm3 iks essential-cert-manager INSTALLED v1.0.2-ciscolhelm3 iks essential-metallb INSTALLED 0.12.0-cisco3-helm3 iks essential-nginx-ingress INSTALLED 2.10.0-cisco2-helm3 iks essential-registry INSTALLED 1.8.3-cisco10-helm3 iks essential-vspherecsi INSTALLED 1.0.1-helm3 iks kubernetes-dashboard INSTALLED 3.0.2-cisco3-helm3 iks vsphere-cpi INSTALLED 0.1.3-helm3 iksadmin@kubek8scl1-controlpl-b8a50f8235:~\$ helm ls -A WARNING: Kubernetes configuration file is group-readable. This is insecure. Location: /home/iksadmin/.kube/config NAME NAMESPACE REVISION UPDATED STATUS CHART APP VERSION addon-operator iks 1 2021-11-05 07:45:15.44180913 +0000 UTC deployed ccp-helm-operator-9.1.0-alpha.44.g415a48c4be1.0 ccp-monitor iks 1 2021-11-05 08:23:11.309694887 +0000 UTC deployed ccp-monitor-0.2.61-helm3 essential-certca iks 1 2021-11-05 07:55:04.409542885 +0000 UTC deployed cert-ca-0.1.1-helm3 0.1.0 essentialcert-manager iks 1 2021-11-05 07:54:41.433212634 +0000 UTC deployed cert-manager-v1.0.2-ciscolhelm3 v1.0.2 essential-metallb iks 1 2021-11-05 07:54:48.799226547 +0000 UTC deployed metallb-0.12.0-cisco3-helm3 0.8.1 essential-nginx-ingress iks 1 2021-11-05 07:54:46.762865131 +0000 UTC deployed ingress-nginx-2.10.0-cisco2-helm3 0.33.0 essential-registry iks 1 2021-11-05 07:54:36.734982103 +0000 UTC deployed docker-registry-1.8.3-cisco10-helm3 2.7.1 essentialvsphere-csi kube-system 1 2021-11-05 07:54:58.168305242 +0000 UTC deployed vsphere-csi-1.0.1helm3 v2.0.0 kubernetes-dashboard iks 1 2021-11-05 07:55:10.197905183 +0000 UTC deployed kubernetes-dashboard-3.0.2-cisco3-helm3 2.1.0 vsphere-cpi kube-system 1 2021-11-05 07:54:38.292088943 +0000 UTC deployed vsphere-cpi-0.1.3-helm3 1.1.0

Verifique el estado de los grupos de dispositivos esenciales\* que administran los complementos Essential (core), instalados de forma predeterminada, en cada clúster de arrendatarios IKS.

iksadmin@kubek8scll-controlpl-b8a50f8235:~\$ kubectl get pod -n iks | grep ^essential- essentialcert-manager-6bb7d776d-tpkhj 1/1 Running 0 6d4h essential-cert-manager-cainjector-549c8f74cx5sjp 1/1 Running 0 6d4h essential-cert-manager-webhook-76f596b686-drf79 1/1 Running 0 6d4h essential-metallb-controller-6557847d57-djs9b 1/1 Running 0 6d4h essential-metallb-speaker-7t54v 1/1 Running 0 6d4h essential-metallb-speaker-ggmbn 1/1 Running 0 6d4h essential-metallb-speakermwmfg 1/1 Running 0 6d4h essential-nginx-ingress-ingress-nginx-controller-k2hsw 1/1 Running 0 6d4h essential-nginx-ingress-ingress-nginx-controller-kfkm9 1/1 Running 0 6d4h essential-nginxingress-ingress-nginx-defaultbackend-695fbj4mnd 1/1 Running 0 6d4h essential-registry-dockerregistry-75b84457f4-4fmlh 1/1 Running 0 6d4h

Verifique el estado de los servicios y el equilibrador de carga implementado en el espacio de nombres IKS.

iksadmin@kubek8scl1-controlpl-b8a50f8235:~\$ kubectl get svc -n iks NAME TYPE CLUSTER-IP EXTERNAL-IP PORT(S) AGE ccp-monitor-grafana ClusterIP 192.168.23.161

## Troubleshoot

En esta sección encontrará información que puede utilizar para solucionar problemas de configuración.

En caso de que no aparezca un grupo de dispositivos determinado, puede utilizar estos comandos para profundizar en la causa.

Syntax : kubectl describe pod

## Información Relacionada

- Consulte el resumen de servicio de IKS aquí.
- Consulte la guía del usuario aquí.
- Compruebe la demostración del servicio Intersight Kubernetes aquí.
- Soporte Técnico y Documentación Cisco Systems